Symtrax User Manual

# Bravo Express

For Use with Version 1

Bravo Express is made and distributed by Symtrax Corporation, USA. <u>www.symtrax.com</u>

# Table of Contents

| <u>1. INTRODUCTION TO BRAVO EXPRESS</u>                                                                                                    | <u>5</u>                                |
|----------------------------------------------------------------------------------------------------|-----------------------------------------|
| <u>2. INSTALLATION</u>                                                                                                    | 6                                       |
| 2.1 Installation Check List                                                                                                    | 6                                       |
| 2.2 Installation from the Internet or CD-ROM<br>2.2.1 AS/400 library Installation<br>2.2.2 Installing the PC Client Program                     | 7<br>7<br>10                            |
| <u>3. GETTING STARTED WITH BRAVO EXPRESS</u>                                                                                                    | 12                                      |
| 3.1 Connection Profile                                                                                                    | 12                                      |
| 3.2 Connection Properties                                                                                                    | 13                                      |
| 3.3 Setting up the options                                                                                                    | 14                                      |
| 3.4 Stream save mode                                                                                                    | 15                                      |
| 3.5 Displaying your AS/400 libraries                                                                                                    | 16                                      |
| <b>3.6 Managing files on the PC</b><br><b>3.6.1 PC file properties</b><br>General tab<br>Comment tab<br>Save tab                                | <b>17</b><br>18<br>                     |
| <b>3.7 Managing objects on the AS/400</b><br><b>3.7.1 AS/400 object properties</b><br><i>General tab</i><br><i>Save tab</i><br><i>Other tab</i> | <b>20</b><br>21<br>21<br>21<br>21<br>21 |
| <u>4. WHAT IS A BRAVO FILE?</u>                                                                                                    | 23                                      |

| 4.1 Creating a new Bravo file | 24 |
|-------------------------------|----|
| 4.1.1 By Copy and Paste       | 24 |

| 4.1.2 By Drag and Drop                     |    |
|--------------------------------------------|----|
| 4.2 How to restore a Bravo file            | 25 |
| 4.2.1 By Copy and Paste                    | 25 |
| 4.2.2 By Drag and Drop                     | 25 |
| 4.3 Save and restore from AS/400 to AS/400 | 26 |
| 4.3.1 By Copy and Paste                    | 26 |
| 4.3.2 By Drag and Drop                     | 26 |
| 4.4 Progression of a save/restore          | 27 |

# 

| 5.1.1 On the PC                   |    |
|-----------------------------------|----|
| Search parameters for Bravo files |    |
| Advanced                          | 29 |
| 5.1.2 On the AS/400               |    |
| Object Parameters                 |    |
| Advanced                          |    |
| 5.2 Creating a new search         | 31 |
| 5.4 Modify a search               | 33 |
| 5.5 Delete a search               | 34 |
|                                   |    |

# 

| 6.1 Create a new filter | 36 |
|-------------------------|----|
| 6.2 Modify a filter     | 37 |
| 6.3 Delete a filter     | 38 |
| 6.4 Copy a filter       | 39 |

# 

| 7.1 Target release | 40 |
|--------------------|----|
| 7.2 Update history | 41 |

| 7.3 Object pre-check           | 42 |
|--------------------------------|----|
| 7.4 Save active                | 43 |
| 7.5 Save active wait time      | 44 |
| 7.6 Save active message queue  | 45 |
| 7.7 Save access paths          | 46 |
| 7.8 Save file data             | 47 |
| 7.9 Storage                    | 48 |
| 7.10 Data compression          | 49 |
| 7.11 Option                    | 50 |
| 7.12 Database member option    | 51 |
| 7.13 Date when saved           | 52 |
| 7.14 Time when saved           | 53 |
| 7.15 Allow object differences  | 54 |
| 7.16 Force object conversion   | 55 |
| 7.17 Auxiliary storage pool ID | 56 |
|                                |    |

| 8. | GETTING | HELP | <br>57  | 1 |
|----|---------|------|---------|---|
|    |         |      | <br>••• | _ |

# 1. Introduction to Bravo Express

**Bravo Express** is a simple PC interface to the AS/400's integrated file structure. **Bravo Express** allows a user to see and work with almost any kind of AS/400 object:

- Database files
- Logical files
- Save files
- Data areasCommand files
- Data queue descriptions
- And more

(All objects accessible from the WRKOBJ command on the AS/400 may be copied and distributed using Bravo Express.)

With Bravo Express, you may:

 $\blacktriangleright$  Move objects from one AS/400 to another by simply dragging and dropping.

Restore a Bravo file to another AS/400 from the PC.

Save objects as a compressed PC format for Internet distribution.

Save objects to lower OS/400 versions for use on target machines that run lower versions than the development machine
Evenue "CL" commands before and/or after restaring chiests to the

 $\blacktriangleright$  Execute "CL" commands before and/or after restoring objects to the AS/400

▶ Create filters to quickly display and work with specific objects

# 2. Installation

# **2.1 Installation Check List**

#### Bravo Express works with the following configurations:

75 Mhz processor or higher
32 MB of available memory – Bravo Express uses approximately 5 MB
3.5 MB available hard disk space
VGA monitor or higher resolution – Super VGA 800\*600 is recommended

#### **PC** OPERATING SYSTEM

Windows 95 SR 2 or higher Windows 98 Windows NT Service Pack 4 or higher Windows 2000

#### AS/400 OPERATING SYSTEM

OS/400 V3R2M0 or higher OS/400 V3R7M0 or higher OS/400 V4R3M0 or higher (in order to use the Streaming mode restore functions)

#### AS/400 CONNECTION TYPE

TCP/IP (local or remote connection) APPC (see the list of compatible routers below)

#### COMPATIBLE ROUTERS (32 BITS)

Client Access for win95/NT V3.13 (with Service Pack) Client Access for Win95/NT 3.20 Rally V6.1 Rumba Wall Data 5.1 Netsoft 2.0-2.11 Netsoft 2.21 Netsoft 3.1 Microsoft SNA Server V2.11 SP1 / V3.0 / V4.0

### 2.2 Installation from the Internet or CD-ROM

### 2.2.1 AS/400 library Installation

#### **STEP 1**

Either download the file **brv\_as.exe** from the Symtrax website, or install it from the CD-ROM if one has been sent to you by Symtrax.

▶ Please note that you only have to restore AS/400 libraries once and that ONE AS/400 installation allows you to install client programs on ALL connected PCs.

Go to the **next step**...

#### **STEP 2**

Run brv\_as.exe by double-clicking and the installation will begin.

| 🚰 Symtrax - Bravo Expre | ess Installation                                                                                                    | ×   |
|-------------------------|----------------------------------------------------------------------------------------------------|-----|
| Syntrax<br>Brave        | Welcome!<br>This installation program will install the AS/400 libraries<br>necessary to run Symitax - Bravo Express.<br>Press the Next button to start the installation. Press the Canc<br>button now if you do not want to install them at this time. | :el |
|                         | < Back Next> Cancel                                                                                                    |     |

Go to the next step ...

### **STEP 3** Select your connection type.

| 를 Symtrax - Bravo Expr | ess Installation                                                                         | ×      |
|------------------------|------------------------------------------------------------------------------------------|--------|
|                        | Connection Type                                                                          |        |
| Bravo                  | C Client Access Microsoft Sna Server Netsoft Runba Wall Data T TCP/IP B0S&NDVA Client 32 |        |
|                        | < Back Next>                                                                             | Cancel |

▶ If you are using Client Access with TCP/IP, select the TCP/IP option.

▶ If you are using Microsoft SNA Server, select the SNA Server option.

▶ In all other cases, check which software router you have installed on your PC before installing this product.

**Note:** In general, if your software router uses TCP/IP to connect to the AS/400, select TCP/IP as your connectivity option.

If you are unsure, please check with your system administrator.

Go to the **next step**...

#### STEP 4

Enter the necessary information regarding the connection.

| 🖥 Symtrax - Bravo Expr | ess Installation                         | ×    |
|------------------------|------------------------------------------|------|
| symtrax                | Connection information                   |      |
| Bravo                  | System address<br>User<br>  QSECOFR      |      |
| © Symtrax 2000         | Password<br>FTP Port<br>(TCP/IP only) 21 |      |
|                        | < <u>₿</u> ack <u>N</u> ext> <u>C</u> a  | ncel |

 $\underline{1/\ System\ Address}$ : If you are using TCP/IP, this is the IP address of the AS/400. To find out the IP address of the AS/400, enter the following command:

NETSTAT \*IFC.....

For all other types of connection, this is the Default Local Location. To find out what your Default Local Location is, enter the following command:

DSPNETA.....

<u>2/ User profile and Password to restore the libraries</u>: A profile which has the authority to restore libraries to the AS/400 must be used, preferably QSECOFR.

<u>3/ FTP Port (TCP/IP only)</u>: The FTP Port is 21 by default.

Go to the next step ...

#### **STEP 5**

Select the libraries you want to install. If you are installing Bravo Express for the first time: Install the ICASRV and BRAVO libraries.

| 🚰 Symtrax - Bravo Expr | ess Installation                                                                               | × |
|------------------------|------------------------------------------------------------------------------------------------|---|
| symtrax                | Select the libraries you want<br>to install                                                    |   |
| Brave<br>Spintar 200   | C ICASRV The common library for the Symfrax products<br>BRAVO<br>Restore to library :<br>BRAVO |   |
|                        | < <u>B</u> ack <u>N</u> ext> <u>C</u> ancel                                                    |   |

▶ Check the ICASRV and BRAVO boxes. These two libraries will then be installed on your AS/400.

**Note:** If you have installed another Symtrax product, you will not need to install the ICASRV library again.

If you are upgrading your current version of  ${\sf Bravo}$  Express, the Bravo library should be deleted from the AS/400 before proceeding.

If you are upgrading from an earlier version of **Bravo Express** and want to keep your existing version of **Bravo Express**, type a different library name for the library BRAVO in the edit box "restore to library".

Note: Remember this new library name!

Go to the **next step**...

#### STEP 6

#### Start-up of ICASRV sub-system (if you are connecting with TCP/IP)

Start up the ICASRV sub-system with the following command:

STRSBS ICASRV/ICASRV.....

Go to the **next step**...

STEP 7 Enter Password

You are now at the final stage of installing Bravo Express on your AS/400 system. All that remains is to enter your Symtrax provided password on the AS/400.

To do this, enter the following command:

CALL BRAVO/PWDBRAVO

The AS/400 installation of Bravo is now complete!

#### 2.2.2 Installing the PC Client Program

### **STEP 1**

Either download the file brvexpress\_us.exe from the Symtrax website, or install it from the CD-ROM if one has been sent to you by Symtrax.

Go to the next step ...

#### STEP 2

Run the brvexpress\_us.exe by double-clicking on this file and the installation will begin.

| Welcome      | X                                                                                                    |
|--------------|----------------------------------------------------------------------------------------------------|
| -            | Welcome to Symtrax - Bravo Express Setup<br>program. This program will install Bravo Express on<br>your computer.                                                                                             |
| Symtrax 1    | It is strongly recommended that you exit all Windows programs<br>before running this Setup Program.<br>Click Cancel to quit Setup and close any programs you have                                             |
| E            | running. Click Next to continue with the Setup program.<br>WARNING: This program is protected by copyright law and<br>international treaties.                                                                 |
|              | Unauthorized reproduction or distribution of this program, or any<br>portion of it, may result in severe civil and criminal penalties,<br>and will be prosecuted to the maximum extent possible under<br>law. |
| Symtrax 2000 |                                                                                                    |
|              | Cancel                                                                                                    |

Go to the next step...

# STEP 3

Configure your AS/400 connection.

| 5/400 connection name                     | e Conn<br>Clier | ection type<br>ht Access | • |
|-------------------------------------------|-----------------|--------------------------|---|
| Transaction Progra                        | Conn            | ection address           |   |
| Connection profile<br>• Windows session U | ser-ID          | cpinto                   |   |
| C Other User-ID (or no                    | ine)            |                          |   |
| C Automatic                               | User-ID         |                          |   |
|                                           | Password        |                          |   |
|                                           | Verification    |                          |   |

- ▶ <u>Name of the AS/400 connection</u>: Type your AS/400 connection name here.
- ▶ <u>Connection Type</u>: Select the type of AS/400 connection you will be using here.

**Note:** If you are using Client Access with TCP/IP, select the TCP/IP option. In general, whenever using emulation software with TCP/IP, select the TCP/IP option.

▶ <u>Connection address</u>: If you are using TCP/IP, this is the IP address of the AS/400. To find out the IP address of the AS/400, enter the following command:

NETSTAT \*IFC.....

For all other types of connection, this is the Default Local Location. To find out what your Default local Location is, enter the following command:

DSPNETA.....

• <u>Connection Profile</u>: Check the option that applies to your AS/400 connection. The  $1^{st}$  and  $2^{nd}$  modes require a password or a User ID and password to be entered when connecting. The  $3^{rd}$  mode bypasses this step and the user connects automatically to the AS/400. Once all fields have been completed, click **OK**.

# <u>STEP 4</u>

#### Complete the installation.

Continue to follow the on-screen instructions and complete the installation. You will be asked to restart your computer.

**Note:** You may modify the installation at any time by going into Bravo Exress' Tools menu to select Symtrax Confguration or by going to:

Start > Settings > Control Panel > Symtrax-Configuration...

The PC installation of Bravo Express is now complete!

# 3. Getting started with Bravo Express

To open **Bravo Express** go to: **START > PROGRAMS > SYMTRAX > BRAVO EXPRESS**.

### **3.1 Connection Profile**

The first time that you browse through the AS/400 libraries and try to display the contents, a connection is made using the predefined parameters for the system. If the connection profile is not automatic, a dialog box will open asking for a valid connection profile (user name and password).

The different systems available, along with their connection configurations are defined in the **Symtrax Configuration Manager** in the Windows control panel.

**Note:** If you make changes to connect systems for **Bravo Express** in the configuration manager, Bravo must be restarted to take these changes into account.

The Symtrax Configuration Manager may be opened directly from Bravo by going to the menu **Tools ► AS/400 Configuration**. If changes are made via this menu, then it is not necessary to restart **Bravo Express**.

To display the connection properties of an AS/400, right click on the AS/400 icon and choose "Properties".

To change the current connection profile to the AS/400, right click on the AS/400 icon and choose "Change User".

# **3.2 Connection Properties**

Display the AS/400 properties by:

Right clicking on the AS/400 and selecting "Properties"
Or by selecting the AS/400 and going to File Properties

The following box has two tabs.

Connection properties:

| EUSYM400 Properties |                 | × |
|---------------------|-----------------|---|
| Connection Server   |                 |   |
| Link type           | Partner program |   |
| TCP/IP              | BRAVO/BRAVO     |   |
| Server address      | Slession user   |   |
| 126.1.0.1           | abarter         |   |
|                     |                 |   |

Server properties:

| EUSYM400 Properties |            | × |
|---------------------|------------|---|
| Connection Server   |            |   |
| Name                | Model      |   |
| EUSYM400            | 400        |   |
| Serial number       | OS version |   |
| 44R2193             | V4R3M0     |   |
|                     |            |   |

# 3.3 Setting up the options

A number of options may be configured in **Bravo Express**, which will then be applied to all the objects handled.

This dialog box is accessible from the menu **Tools > Options**...

| Bravo Options ?                                                                 | х |
|---------------------------------------------------------------------------------|---|
| Save/Restore                                                                    |   |
| 🛛 👘 Stream save mode (OS/400 4.3+ only)                                         |   |
| Request save/restore options                                                    |   |
| Silent mode when executing commands                                             |   |
| <u>Commands</u> Change the default options for the commands SAVOBJ, RSTOBJ, etc |   |
| File name                                                                       | ] |
| Automatic name and comment                                                      |   |
| Root name bravo                                                                 |   |
| Comment                                                                         |   |
| <u> </u>                                                                        |   |

#### 3.4 Stream save mode

Check this option to save objects using the Stream Save Mode.

This mode avoids the use of temporary disk space during a save operation. If this option is not active (Normal mode), a SAVF file (Save File) is first saved to the AS/400 temporary disk space, before being transferred to the PC.

In Stream Save Mode the save may be cancelled at any time.

**Note:** The **Stream Save Mode** is only available for OS/400 version V4R3 and up. Bravo files created in this mode may only be restored to AS/400's which have V4R3 or higher.

# 3.5 Displaying your AS/400 libraries

On the left hand side of the **Bravo Express** window you will see the name of the AS/400 that you have configured with **Bravo Express**.

Select the AS/400 and the list of your system libraries will appear on the right hand side in a hierarchical form.

Double click on the AS/400 and the list of libraries will appear below the name of the AS/400. Click on the name of the library to display the library content (physical files, display files, RPG programs etc...).

Double click on any of the library objects to bring up the object properties tab:

| COMPLEO/CMPADMIN Properties |                                              |  |
|-----------------------------|----------------------------------------------|--|
| General Save Other          |                                              |  |
| Name<br>CMPADMIN            | Owner<br>QPGMR                               |  |
| Created by<br>QPGMR         | Creation date/time<br>16-Jun-99 16:15:44     |  |
| Extended attributes         | Modification date/time<br>04-0ct-99 11:07:11 |  |
| Description                 |                                              |  |
|                             |                                              |  |

Click on the up button 🗈 to display the library list on the right hand side.

#### 3.6 Managing files on the PC

The only files that may be displayed in the right hand side of **Bravo Express** are the .brv save files, called Bravo files.

The following commands are available from the **Commands Toolbar** or by selecting the Bravo file and by right clicking on it:

**Copy**: click on this button to copy the selected AS/400 objects, in order to paste them in a PC folder. Once these objects are copied onto the PC, they will automatically be in a Bravo file format.

**Paste**: click on this button to paste into a PC folder all AS/400 objects that have previously been copied. Once these objects are pasted onto the PC, they will automatically be in a Bravo file format.

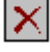

Delete: click on this button to delete the selected Bravo file.

**Restore To**: click on this button to restore one or more objects directly to the AS/400 library of your choice. This command is available for the whole Bravo file (this will simply restore all the objects contained in the Bravo file) or the contents of an open Bravo file (select the objects after opening the file and only these selected objects will be restored).

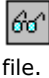

View Contents: click on this button to view the objects in the selected Bravo

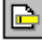

Rename: click on this button to rename the selected Bravo file.

**Properties**: click on this button to display the properties of the AS/400 object or Bravo file selected. Only the comment associated with the Bravo file may be modified. In the Comment tab, enter a comment that may be useful to the end user. For example: enter instructions on how to restore the file or any useful AS/400 commands. (Note: 1,024 characters are available for the comment field.)

Search: this icon represents searches that are saved on the PC. Once they are saved, they are available underneath the workstation on the left hand side of Bravo Express.

#### Right click on the contents of a Bravo file to...

**Restore To**: managing files on the PC. The only files that may be displayed on the right hand side of **Bravo Express** are the .brv save files, called Bravo files.

**Up**: click on this button to navigate the library list and the AS/400 objects. It allows you to go up a level in the hierarchical contents list of the AS/400 on the right hand side. It may also be used to go up a level when displaying the contents of a Bravo file.

**Refresh**: click on this button to refresh the right hand window of **Bravo Express**. This will display any recent modifications that have not been automatically displayed, a new object in a library, a new comment, etc.

#### 3.6.1 PC file properties

To view the properties of a Bravo file, select one of these options and click on "Properties". Properties may be found:

In the File menu

- ▶ In the Context menu
- In standard toolbar as an icon

The following dialog box will be displayed:

#### **General tab**

This tab displays the main properties of the selected Bravo file.

| F C:\TEMP\test.brv Properties |                                         | × |
|-------------------------------|-----------------------------------------|---|
| General Comment Save          |                                         |   |
| Name<br>test.brv              | Bravo version<br>1.0.00                 |   |
| Operation<br>SAVOBJ STREAM    | Creation date/time<br>07/03/00 11:27:10 |   |
| Library<br>BOOKSTORE          | AS7400 version<br>V4R3M0                |   |
| Number of objects             | Compression rate<br>69.98 %             |   |
|                               |                                         |   |

### **Comment tab**

Enter a comment here, which will be associated with the Bravo file. This comment is important, as, for example, they may be the steps that should be followed to restore the file or AS/400 commands to be used may be noted here.

When sending Bravo files to users, if they are using the freeware Bravo Reader to restore the objects, they will be able to follow the instructions noted in the comment field.

| S:\TEMP\test.bry Properties | × |
|-----------------------------|---|
| General Comment Save        |   |
| Comment                     |   |
|                             |   |
|                             |   |
|                             |   |
| v I                         |   |
|                             |   |

### Save tab

The complete save command used to create the file is found in the save tab.

| S:\TEMP\test.brv Properties                                                                  | × |
|----------------------------------------------------------------------------------------------|---|
| General Comment Save                                                                         |   |
| Save command used:                                                                           |   |
| SAVOBJ OBJ(BOOK) LIB(BOOKSTORE)<br>OBJTYPE(*FILE) OUTPUT(*OUTFILE)<br>OUTFILE(BRAVO/0257586) |   |
|                                                                                              |   |

### 3.7 Managing objects on the AS/400

When a library is selected on the AS/400 all the objects that it contains are displayed on the right hand side of **Bravo Express**.

The following are icon types that identifies the AS/400 objects:

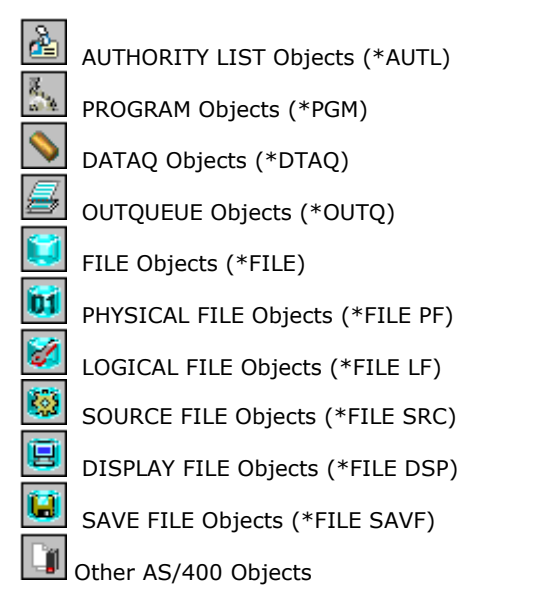

The main properties associated with each object are displayed:

Name
Type
Extended attributes
Size
Accompanying description

The following commands are available from the standard toolbar or by right clicking on a selected AS/400 object:

**Copy**: click on this button to copy the selected AS/400 object, in order to paste it in a PC folder. Once the object(s) is copied onto the PC, they will automatically be in a Bravo file format.

**Save As**: this command is only available for objects in an AS/400 library. Select the objects to be saved and click on this button, a dialog box will be displayed and a Bravo file may be created in the location of your choice on a PC.

### Ø

**Express**. This will display any recent modifications that haven't automatically been displayed, a new object in a library, a new comment, etc.

**Properties**: click on this button to display the properties of the AS/400 object or Bravo file selected. Only the comment associated with the Bravo file may be modified. In the Comment tab, enter a comment that may be useful to the end user. For example: enter instructions on how to restore the file or any useful AS/400 commands. (Note: 1,024 characters are available for the comment field.)

#### 3.7.1 AS/400 object properties

To view the properties of an AS/400 object, click on "Properties"

To view the properties of a Bravo file, select one of these options and click on "Properties". **Properties** may be found:

- ▶ In the File menu
- In the Context menu
- $\blacktriangleright$  In standard toolbar as an icon

The following dialog box will be displayed:

#### **General tab**

This tab displays the main properties for the selected AS/400 object.

| BOOKSTORE/ORDER Properties |                        |   |
|----------------------------|------------------------|---|
| General Save Other         |                        |   |
|                            |                        | 1 |
|                            | Owner                  |   |
| Junden                     |                        |   |
| Created by                 | Creation date/time     |   |
| FREDU                      | 2471073713.03.43       |   |
| Extended attributes        | Modification date/time |   |
|                            | 04702700 15:21:28      |   |
| Description                |                        |   |
| Urders                     |                        |   |
|                            |                        |   |

#### Save tab

This tab displays information regarding the last modifications to this object.

| BOOKSTORE/ORDER Properties          |                                        |  |
|-------------------------------------|----------------------------------------|--|
| General Save Other                  |                                        |  |
| Save date/time<br>07/03/00 04:30:03 | Restore date/time<br>05/10/99 11:42:28 |  |
| System level<br>V03R06M00           | Unit used<br>*TAP                      |  |
| Save file                           |                                        |  |
| Ш                                   |                                        |  |
| Size: 100.0 Kb                      |                                        |  |
|                                     |                                        |  |

# Other tab

This tab displays any other useful information about the object.

| 🐚 BOOKSTORE/ORDER Prop | erties 🗙 |
|------------------------|----------|
| General Save Other     |          |
| Program licence        |          |
|                        |          |
| PTF                    |          |
|                        |          |
| Compression            |          |
| Not compressable       |          |
|                        |          |
|                        |          |
|                        |          |

# 4. What is a Bravo file?

A Bravo file (identified by its brv extension) is a save file created from one or more AS/400 objects by **Bravo Express**. This is a PC file and can therefore be distributed by e-mail, from a website, by CD-Rom or any other PC method.

With the Bravo Reader, which is available for FREE from the Symtrax website (http://www.symtrax.com), users who receive Bravo files may restore them to any AS/400.

Bravo files are recognizable by the icon.

When a Bravo file is displayed on the right hand window of **Bravo Express**, you will see the following properties:

Name

- PC size
- AS/400 size
- Number of objects it contains
- Creation date
- Accompanying comments

**Note:** when a Bravo file is created, the AS/400 objects are compressed up to 80% of their original size. The compression takes place before the file transfer, so that the file transfer is faster.

### 4.1 Creating a new Bravo file

To create a new Bravo file, carry out one of the following:

#### 4.1.1 By Copy and Paste

- Click on the library that contains the objects to be saved.
- Select the objects and click on "Copy" (either in the File menu, in the context menu or by clicking on the "Copy" button in the standard toolbar).
- In the left hand side of **Bravo Express**, scroll down to "My Computer" or "Network Neighborhood" if it's a remote PC.
- Select the folder in which to create the Bravo file.
- Click on "Paste" (either in the File menu, in the context menu or by clicking on the "Paste" button in the standard toolbar).

#### 4.1.2 By Drag and Drop

- Click on the library that contains the objects to be saved.
- In the left hand side of **Bravo Express**, scroll down to "My Computer" or "Network Neighborhood" if it's a remote PC and select the folder in which to create the Bravo file.
- Select the object(s) and drag and drop them into the PC folder.
- A window will open and keep you informed of the progress of the save. At the end, a message is displayed informing the user of the number of objects saved and where they came from.

If Bravo Express was unable to save any objects, a message will be displayed.

### 4.2 How to restore a Bravo file

To restore a Bravo file, carry out one of the following:

#### 4.2.1 By Copy and Paste

- Open the folder, which contains the Bravo file to restore.
- Select it and click on "Copy" (either in the File menu, in the context menu or by clicking on the "Copy" button in the standard toolbar).
- In the left hand side of **Bravo Express**, scroll up to the AS/400 and click on it to display the different libraries.
- Select the library to restore the objects of the Bravo file to.
- Click on "Paste" (either in the File menu, in the context menu or by clicking on the "Paste" button in the standard toolbar).

#### 4.2.2 By Drag and Drop

- Open the folder, which contains the Bravo file to restore.
- On the left hand side of Bravo Express, scroll up to the AS/400 and click on it to display the different libraries.
- Select the Bravo file and drag and drop them into the AS/400 library.
- A window will open and keep you informed of the progress of the restore. At the end, a message is displayed informing the user of the number of objects restored and the name of the library they originated from before they were saved.

If Bravo Express was unable to restore any objects, a message will be displayed.

#### 4.3 Save and restore from AS/400 to AS/400

With **Bravo Express**, you may now transfer objects from one AS/400 to another. This task is in fact a save on the PC followed by a restore:

The objects selected on the originating AS/400 are first saved to the PC in the form of temporary Bravo files (in the TEMP folder in the Bravo directory).

They are then restored to the destination AS/400.

To transfer objects from AS/400 to AS/400, carry out one of the following:

#### 4.3.1 By Copy and Paste

- 1. Select the AS/400 and then the library that contains the objects to be transferred.
- Select the objects and click on "Copy" (either in the File menu, in the context menu or by clicking on the "Copy" button in the standard toolbar).
- 3. On the left hand side of **Bravo Express**, select the destination AS/400 and click on it to display the different libraries.
- 4. Select the library in which to transfer the objects.
- 5. Click on "Paste" (either in the File menu, in the context menu or by clicking on the "Paste" button in the standard toolbar).

#### 4.3.2 By Drag and Drop

- 1. Select the AS/400 and then the library that contains the objects to be transferred.
- 2. On the left hand side of **Bravo Express**, select the destination AS/400 and click on it to display the different libraries.
- 3. Select the object(s) to be transferred and drag and drop them into the destination library.

A window will open and keep you informed of the progress of the transfer. At the end, a message is displayed informing the user of the number of objects transferred and the name of the library where they came from.

If **Bravo Express** was unable to transfer any objects, a message will be displayed. Click on "Details" for more information on the message.

### 4.4 Progression of a save/restore

During a save or a restore, a window is displayed to keep you informed of the progress.

At the end, a message is displayed informing the user of the number of objects saved or restored and the name of the library from where they came.

If **Bravo Express** was unable to save or restore any objects, a message will be displayed. Click on "Details" for more information on the message.

# S. Presentation of the search functions

The search function in **Bravo Express**, represented by the icon, allows users to carry out detailed searches for objects, whether they are found on the AS/400 or as a Bravo file on the PC.

All searches may be saved and re-run whenever necessary.

The search criteria correspond to the AS/400 object attributes.

Wildcards may be used to facilitate the search:

- \* Replaces 0 or more characters
- ▶ ? Replaces one character

#### 5.1.1 On the PC

Search parameters for objects

▶ **Object name**: enter the name of the object to be searched for. Wildcards may be used.

▶ Library name: enter the name of the library in which to carry out the search. Wildcards may be used.

▶ **Object type**: specify which type of object to search for. If you do not want to search by object type, leave the default \*ALL. Wildcards may be used.

▶ **Owner**: specify the owner of the object to search for. If you do not want to search by owner, leave the default \*ALL. Wildcards may be used.

▶ Extended attributes: specify the extended attributes of the object to search for. If you do not want to search by extended attributes, leave the default \*ALL. Wildcards may be used.

#### Search parameters for Bravo files

▶ **File name**: enter the name of the Bravo file in which to carry out the search. Wildcards may be used.

**Search in**: enter the path to the Bravo file in which to carry out the search. For example: C:\Temp\My Folder. The browse button may be used to select the path.

▶ **Include subfolders**: check this box for all the subfolders of the directory indicated to be searched. If it is not checked, these subfolders will not be searched.

▶ Search selected files only: this option becomes available if more than one Bravo file is selected on which to carry out the search. If this box is checked only the selected Bravo files will be searched. Otherwise, the criteria set above will define the search zone.

Save date: enter in this tab the date the files to be searched for were saved.

#### Advanced

**Size**: select whether the size of the objects defined to the right is either the minimum or the maximum size.

**System level**: enter the version of OS/400 for the system corresponding to the objects to be searched for. This must be in the format VxxRxxMxx, e.g.: V04R03M00.

▶ **Containing description**: enter the description associated with the object to be searched for. Wildcards may be used.

#### 5.1.2 On the AS/400

#### **Object Parameters**

• **Object name**: enter the name of the object to be searched for. Wildcards may be used.

▶ Library name: enter the name of the library in which to carry out the search. Wildcards may not be used.

▶ **Object type**: specify which type of object to search for. If you do not want to search by object type, leave the default \*ALL. Wildcards maynot be used.

• **Owner**: specify the owner of the object to search for. If you do not want to search by owner, leave the default \*ALL. Wildcards may be used.

▶ Extended attributes: specify the extended attributes of the object to search for. If you do not want to search by extended attributes, leave the default \*ALL. Wildcards may be used.

Save date: enter in this tab the date the files to be searched for were saved.

#### Advanced

▶ Size: select whether the size of the objects defined to the right is either the minimum or the maximum size.

▶ **System level**: enter the version of OS/400 for the system corresponding to the objects to be searched for. This must be in the format VxxRxxMxx, e.g.: V04R03M00.

▶ **Containing description**: enter the description associated with the object to be searched for. Wildcards can be used.

Note: If a search is to long, it may be stopped by clicking on the "Stop" button.

# 5.2 Creating a new search

To create a new search click on the  $\begin{tabular}{ll} \end{tabular}$  button.

In the dialog box that is displayed, choose to carry out the search **On the PC** or **On the AS/400**. The available parameters will change depending on your choice.

### 5.3 Run a search

To run an existing search, select the search and click on the **Run Search**  $\textcircled{\mathbb{B}}$  button by going:

- In the Context menu: Run Search
- Or in the Search toolbar

**Note:** Searches that have already been carried out are saved and available underneath the workstation on the left hand side of **Bravo Express**. It is recognized as the *icon*.

### 5.4 Modify a search

To modify an existing search, select the search and click on the **Modify Search** button:

- ▶ In the Tools menu Search Modify Search
- In the Context menu: Modify Search
- Or in the Search toolbar

**Note:** Searches that have already been carried out are saved and available underneath the workstation on the left hand side of **Bravo Express**. It is recognized as the side icon.

### 5.5 Delete a search

To delete an existing search, select the search and click on the **Delete Search** button:

- In the Tools menu Search Delete Search
- In the Context menu: Delete Search
- Or in the Search toolbar

**Note:** Searches that have already been carried out are saved and available underneath the workstation on the left hand side of **Bravo Express**. It is recognized as the **E** icon.

# 6. Presentation of the Filter Manager

The filters allow the user to limit the number of objects that are to be displayed, depending on the criteria specified in the **Filter Manager** dialog box.

The filters are only applied to the contents of the AS/400 libraries. By filtering the objects by name and/or type, a lot of time will be saved when you display the objects, as the list that is displayed in **Bravo Express** from the AS/400 will be much lighter when filtered.

Using the other filter criteria (Extended attributes, Owner, Date or Size...) it becomes much easier to display only the objects that you are looking for.

Access the functions of the **Filter Manager** if from the menu from the menu Display Manage Filters.

You may filter by:

#### Name and Type

• **Object name**: only the objects, which have the selected name, will be displayed. Wildcards may be used.

• **Object type**: only the objects that have been selected from the drop down list will be displayed. If the object type is not in the list it may be entered manually. Wildcards may not be used.

• **Extended attributes**: only the objects that have the extended attributes selected will be displayed. Choose either from the drop down list or enter them manually. Wildcards may be used.

• **Owner**: only the objects belonging to the specified owner will be displayed. The owners name must be entered manually. Wildcards may be used.

• **Modification date**: specify in this tab the date of the last modification of the object to be displayed.

#### Advanced

• **Size**: select whether the size of the objects defined to the right is either the minimum or the maximum size.

**System level**: enter the version of OS/400 for the system corresponding to the objects to be searched for. This must be in the format **VxxRxxMxx**, e.g., V04R03R00.

• **Containing description**: enter the description associated with the object to be searched for. Wildcards may be used.

### 6.1 Create a new filter

Click on the **button** in the **Filter Manager** to create a new filter. Give it a name of your choice; and on the right hand side of the dialog box enter in the parameters for the new filter.

**Note:** The filter must be selected on the left hand side of the dialog box to set the parameters, if not the right hand side is not available.

# 6.2 Modify a filter

To modify an existing filter, select it and then changed the parameters as needed.

# 6.3 Delete a filter

Click on the **Example 1** button in the **Filter Manager** to delete an existing filter.

# 6.4 Copy a filter

Click on the **Filter Manager** to copy an existing filter. The new filter will have exactly the same properties as the original one, just change them as required for the new filter.

# 7. References

# 7.1 Target release

# Parameter corresponds to TGTRLS

Specifies the release of the operating system on which you intend to restore and use the object.

When specifying the target-release value, the format VxRxMx is used to specify the release, where Vx is the version, Rx is the release, and Mx is the modification level. For example, V2R3M0 is version 2, release 3, and modification level 0.

To specify that an object be saved for distribution to a system at a different release level than the system on which the save operation is to occur; the procedure differs for program or non-program objects and by the release level on which a program object is created.

If, for example, you are saving an object for distribution to a target system running on an earlier release, you have the following choices:

#### For program objects

- If the program object was created at a release level more current than the targeted earlier release, you must (1) create the program object again specifying the targeted earlier release, (2) save the program object specifying the targeted earlier release, and then (3) restore the program object on the target system.

- If the program object was created at the same release level as the target system, you can (1) save the program object specifying the targeted earlier release and then (2) restore the program object on the target system.

#### For non-program objects

You may (1) save the object specifying the targeted earlier release and then (2) restore the object on the target system.

The possible values are:

#### \*CURRENT

The object is to be restored to, and used on, the release of the operating system currently running on your system. The object may also be restored to a system with any subsequent release of the operating system installed.

#### \*PRV

The object is to be restored to the previous release with modification level 0 of the operating system. The object may also be restored to a system with any subsequent release of the operating system installed.

#### Target-release

Specify the release in the format VxRxMx. The object can be restored to a system with the specified release or with any subsequent release of the operating system installed.

Valid values depend on the current version, release and modification level, and they change with each new release. Press F4 to see a list of valid target release values.

# 7.2 Update history

# Parameter corresponds to UPDHST

Specifies whether the save history information of each saved object is changed with the date, time, and location of the save operation.

The save history information for an object is displayed using the Display Object Description (DSPOBJD) command. The save history information is used to determine which journal entries are processed when RCVRNG(\*LASTSAVE) and FROMENT(\*LASTSAVE) are used on the Apply Journal Changes (APYJRNCHG) command.

#### The possible values are:

\*YES

The last save date, time and location is updated in each object saved.

\*NO

The save history information contained in the description of each object saved is not updated.

**Note:** UPDHST(\*NO) should be used for a save operation that is not intended for recovery. For example, if the save data is sent, record by record, to another system and the save file is immediately deleted, the save history information is probably not to be updated.

# 7.3 Object pre-check

# Parameter corresponds to PRECHK

Specifies whether the save operation for a library ends if any of the following are true:

The objects do not exist

The library or the objects were previously found to be damaged The library or the objects are locked by another job The requester of the save operation does not have authority to the library or to save the objects.

#### The possible values are:

\*NO

The save operation for a library continues, saving only those objects that may be saved.

\*YES

If, after all specified objects are checked, one or more objects cannot be saved, the save operation for a library ends before any data is written. If multiple libraries are specified, the save operation continues with the next library. However, if PRECHK(\*YES) and SAVACT(\*SYNCLIB) are specified and an object in any library to be saved does not meet the preliminary check conditions, the save operation ends and no objects are saved.

# 7.4 Save active

# Parameter corresponds to SAVACT

Specifies whether an object may be updated while it is being saved.

**Note:** If your system is in a restricted state and the SAVACT parameter is specified, the save operation is performed as if SAVACT(\*NO) was specified.

#### The possible values are:

#### \*NO

Objects that are in use are not saved. Objects may not be updated while being saved.

#### \*LIB

Objects in a library may be saved while they are in use by another job. All of the objects in a library reach a checkpoint together and are saved in a consistent state in relationship to each other.

**Note:** Libraries with thousands of objects may be too large for this option.

#### \*SYNCLIB

Objects in a library may be saved while they are in use by another job. All of the objects and all of the libraries in the save operation reach a checkpoint together and are saved in a consistent state in relationship to each other.

#### \*SYSDFN

Objects in a library may be saved while they are in use by another job. Objects in a library may reach checkpoints at different times and may not be in a consistent state in relationship to each other.

**Note:** Specifying this value eliminates some size restrictions and may enable a library to be saved that could not be saved with SAVACT(\*LIB).

# 7.5 Save active wait time

# Parameter corresponds to SAVACTWAIT

Specifies the amount of time to wait for a commit boundary or a lock on an object, if it is not available, before continuing the save.

If a lock is not obtained in the specified time, the object is not saved. If a commit boundary is not reached in the specified time, the save operation is ended.

#### The possible values are:

120

The system waits 120 seconds for a commit boundary or an object lock before continuing the save operation.

\*NOMAX

No maximum wait time exists.

Wait-time

Specify the time (in seconds) to wait for a commit boundary or an object lock before continuing the save operation.

### 7.6 Save active message queue

# Parameter corresponds to SAVACTMSGQ

Specifies the message queue that the save operation uses to notify the user that the checkpoint processing for a library is complete.

A separate message is sent for each library to be saved when the \*SYSDFN or \*LIB value is specified on the Save active prompt (SAVACT parameter). When the \*SYNCLIB value is specified on the Save active prompt (SAVACT parameter), one message is sent for all libraries in the save operation.

This parameter can be used to save the objects at a known, consistent boundary to avoid additional recovery procedures following a restore operation. Applications can be stopped until the checkpoint processing complete message is received.

#### The possible values are:

\*NONE No notification message is sent.

\*WRKSTN

The notification message is sent to the workstation message queue. This value is not valid in batch mode.

#### The possible library values are:

\*LIBL

All libraries in the job's library list are searched until the first match is found.

#### \*CURLIB

The current library for the job is used to locate the message queue. If no library is specified as the current library for the job, the QGPL library is used.

Library-name

Specify the name of the library where the message queue is located.

Message-queue-name Specify the name of the message queue.

45

### 7.7 Save access paths

# Parameter corresponds to ACCPTH

Specifies whether the logical file access paths that are dependent on the physical files being saved are also saved. The access paths are saved only in the case of the following:

All members in which the access paths are built, are included in this save operation.

The access paths are not invalid or damaged at the time of the save.

The system checks to ensure the integrity of the access paths. Any discrepancies found by the system will result in the access paths being rebuilt.

Informational messages are sent indicating the number of logical file access paths saved with each physical file. All physical files in which an access path is built must be in the same library. This parameter does not save logical file objects; it only controls the saving of the access paths. More information on the restoring of saved access paths is in the Backup and Recovery book, SC41-5304.

Attention:

If the based-on physical files and the logical files are in different libraries, the access paths are saved.

However, if the logical files and the based-on physical files are in different libraries and the logical files or physical files do not exist at restore time (such as during disaster recovery or the files were deleted) the access paths are not restored. They are rebuilt.

For the fastest possible restore operation for logical files, the logical files and the based-on physical files must be in the same library and must be saved at the same time.

#### The possible values are:

\*NO

Only those objects specified on the command are saved. No logical file access paths are saved.

\*YES

The specified physical files and all eligible logical file access paths over them are saved.

**Note:** Specifying this value does not save the logical files.

# 7.8 Save file data

# Parameter corresponds to SAVFDTA

Specifies, for save file objects, whether the description of a save file or both the description and the contents of a save file are saved.

#### The possible values are:

\*YES

The description and contents of a save file are saved.

\*NO Only the description of a save file is saved.

# 7.9 Storage

# Parameter corresponds to STG

Specifies whether the system storage that is occupied by the data portion of the specified members (except for save files), modules, programs, service programs, Structured Query Language (SQL) packages and journal receivers in the library being saved are freed as part of the save operation. Only the data portion of the objects is freed, not the descriptions of the objects.

#### The possible values are:

\*KEEP

The storage occupied by the data portion of the objects being saved is not freed.

\*FREE

The storage occupied by the data portion of the specified objects being saved is freed as part of the save operation. The storage for all the objects in a library is freed only after all the objects in that library are saved successfully.

**Note:** To prevent the possible abnormal end of a program, the program being saved should not be running in the system when \*FREE is specified.

### 7.10 Data compression

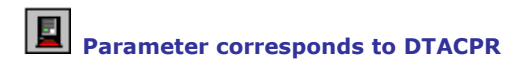

Specifies whether data compression is used.

#### The possible values are:

\*DEV

If the save is to tape and the target device supports compression, hardware compression is performed. Otherwise, no data compression is performed.

**Note:** If \*DEV is specified on both the Data compression prompt (DTACPR parameter) and the Data compaction prompt (COMPACT parameter), only device data compaction is performed if device data compaction is supported on the device. Otherwise, data compression is performed.

If \*YES is specified on the Data compression prompt (DTACPR parameter) and \*DEV is specified on the Data compaction prompt (COMPACT parameter), both device data compaction and device data compression are performed.

\*NO

No data compression is performed.

\*YES

If the save is to tape and the target device supports compression, hardware compression is performed. If compression is not supported or if the save data is written to a save file or diskette, software compression is performed. If the save is running while other jobs on the system are active and software compression is used, the overall system performance may be affected.

# 7.11 Option

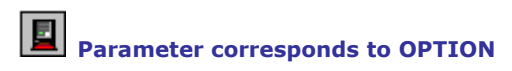

Specifies how to handle restoring each object.

#### The possible values are:

#### \*ALL

All objects in the saved library are restored to the library on the system. Objects in the saved library replace the objects in the library on the system. Saved objects not on the system are added to the library on the system. Objects in the system library, but not in the saved library remain in the library.

#### \*NEW

Only objects that do not exist in the library on the system are restored. Only objects not known to the library in the system are restored; known objects are not restored. This option adds objects that were deleted after they were saved or that are new to this library. If any saved objects have a current version in the library in the system, they are not restored; an informational message is sent for each object, but the restore operation continues.

#### \*OLD

Only objects in the library that have a saved version are restored; the current version of each object is replaced by the saved version. Only objects known to the library are restored. If any saved objects are no longer part of the current version of the library, they are not added to the library; an informational message is sent for each object, but the restore operation continues.

#### \*FREE

The saved objects are restored only if they exist in the library in the system with their space freed. The saved version of each object is restored in the system in its previously freed space. This option restores objects that had their space freed when they were saved. If any saved objects are no longer part of the current version of the library, or if the space is not free for any object, the object is not restored and an informational message is sent for each object. The restore operation continues and all of the freed objects are correctly restored.

### 7.12 Database member option

# Parameter corresponds to MBROPT

Specifies for database files already known to the system, which members are restored. Unless \*MATCH is used, the member list in the saved file need not match member for member, the current version in the system.

#### The possible values are:

\*MATCH

The saved members are restored if the lists of the files where they exist match, member for member, the lists of the current system version.

\*ALL

All members in the saved file are restored.

\*NEW

Only new members (members not known to the system) are restored.

\*OLD

Only members already known to the system are restored.

### 7.13 Date when saved

# Parameter corresponds to SAVDATE

Specifies the date when the objects were saved.

If the most recently saved version is not the one being restored or if multiple saved versions exist on the media volume, specify the date that indicates which version of the objects to restore.

The date must be specified in the job date format. If a volume identifier or \*MOUNTED is specified on the Volume identifier prompt (VOL parameter), but SAVDATE is not, the version of the objects that is restored is the first version found on the volume.

This parameter is valid only if a volume identifier or \*MOUNTED is specified on the Volume identifier prompt (VOL parameter) or if a Save file prompt (SAVF parameter) is specified.

This parameter is ignored when the Sequence number prompt (SEQNBR parameter) is specified.

### 7.14 Time when saved

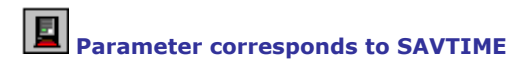

Specifies the time at which the objects were saved.

The time may be specified with or without a time separator:

Without a time separator : specify a string of 4 or 6 digits (hhmm or hhmmss) where hh = hours, mm = minutes, and ss = seconds.

With a time separator : specify a string of 5 or 8 digits where the time separator specified for your job is used to separate the hours, minutes, and seconds.

If you enter this command from the command line, the string must be enclosed in apostrophes. If a time separator other than the separator specified for your job is used, this command will fail.

If a volume identifier or \*MOUNTED is specified on the Volume identifier prompt (VOL parameter), but this parameter is not specified, the version of the objects to be restored is the first version found on the volume. This parameter is valid only if the Date when saved prompt (SAVDATE parameter) is also specified. This parameter is ignored when the Sequence number prompt (SEQNBR parameter) is specified.

### 7.15 Allow object differences

# Parameter corresponds to ALWOBJDIF

Specifies whether certain differences encountered during a restore operation are allowed.

The differences include:

**Ownership**: the owner of the object on the system is different than the owner of the object from the save operation.

**File creation date**: the creation date of the database file on the system does not match the creation date of the file that was saved.

**Member creation date**: the creation date of the database file member on the system does not match the creation date of the member that was saved.

**Validation value verification**: The validation value created at the time an object was created does not match the validation value created during the restore operation of an object on a System with a QSECURITY level of 40 or higher.

**Authorization list linking**: the object is being restored to a system different from the one in which it was saved.

**Note:** To use this parameter, you need \*ALLOBJ special authority.

#### The possible values are:

\*NONE

None of the differences described above are allowed on the restore operation. For validation value verification failure cases, the object is restored but ownership is transferred to QDFTOWN and all authorities are revoked. For authorization list cases, the object is restored, but the object is not linked to the authorization list, and public authority is set to \*EXCLUDE.

For all other cases, a diagnostic message is sent for the object and the object is not restored.

\*ALL

All the differences previously listed are allowed for the restore operation. An informational message is sent, except for validation value verification and authorization list linking cases, and the object is restored. The following should be noted:

If the media and system owners of the object do not match, the system owner becomes the owner of the object.

If there is a file level mismatch and \*ALL is specified on this parameter and the database member option prompt (MBROPT parameter), the existing version of the file is renamed and the saved version of the file is restored. If there is a member level mismatch, the existing version of the member is renamed and the saved version of the member is renamed and the saved version of the member is restored.

If the system security level is 40, you are restoring a program, you specify \*ALL, and the program's validation value is missing or incorrect, the program is restored without authority changes. For programs without a validation value, specifying \*ALL also prevents the system from attempting to translate the program again.

If you are restoring objects to a system different from the one on which they were saved and the objects are secured by an authorization list, specifying \*ALL automatically links the objects again to the authorization list. If the authorization list does not exist on the new system, a message that includes the name of the missing list is issued and the public authority is set to \*EXCLUDE.

If object differences are found, the final message for the restore operation is an escape message rather than the normal completion message.

### 7.16 Force object conversion

# Parameter corresponds to FRCOBJCVN

Specifies whether to convert user objects to the format required for use in the current version of the operating system when the objects are restored.

**Notes:** This parameter applies only to user objects of the \*MODULE, \*PGM, \*SRVPGM, and \*SQLPKG object types.

An object must be observable (have the required observable information) in order to be converted.

If an object needs to be converted (because it is formatted for an earlier version of the operating system), but is not converted during this restore operation, the object is automatically converted the first time it is used.

#### The possible Convert During Restore values are:

\*SYSVAL

The objects are converted based on the value of the QFRCCVNRST system value.

**Notes:** If this value is specified and the system value QFRCCVNRST has a value of "1," the restore operation proceeds as if FRCOBJCVN(\*YES \*RQD) is specified. If QFRCCVNRST has a value of "0", the restore operation proceeds as if FRCOBJCVN(\*NO) is specified.

#### \*NO

The objects are not converted during the restore operation.

\*YES

The objects are converted during the restore operation.

**Notes:** Specifying this value increases the time of the restore operation, but avoids the need to convert the objects when they are first used.

#### The possible Objects to Convert values are:

\*RQD

The objects are converted only if they require conversion to be used by the current operating system. If the objects are not observable, the objects are restored but are not converted.

\*ALL

All objects are converted regardless of their current format. Even if the objects are in the current format, they are converted again. However, if the objects are not observable, the objects are not restored.

# 7.17 Auxiliary storage pool ID

# Parameter corresponds to RSTASP

Specifies whether objects are restored to the auxiliary storage pool (ASP) from which they were saved or to another ASP.ASP 1 is the system ASP. Libraries and their contained objects may be restored to user ASPs (2 through 16). However, some objects cannot be restored to user ASPs.

More information about object types which can be restored to user ASPs is in the Backup and Recovery book, SC41-5304. If the library exists in, or is being restored to the system ASP, journals, journal receivers and save files can be restored to user ASPs. All other object types will be restored to the ASP of the library.

#### The possible values are:

\*SAVASP

The objects are restored to the ASP from which they were saved.

ASP-identifier (1 - 16)

When the specified  $\overrightarrow{ASP}$  is 1, the objects are restored to the system ASP, and when the ASP ranges from 2 through 16, the objects are restored to the user ASP specified.

**Note:** System libraries (QSYS, QUSRSYS, £LIBRARY, and so on) should not be created in nor should system libraries be restored to user ASPs (2 through 16). Doing so will create unpredictable results.

# 8. Getting Help

For technical support and questions regarding any Symtrax products please contact the nearest Symtrax office.

#### America & Asia

Symtrax Corporation Sales: (310) 216-9536

Tech Support:(310) 216-9536 Fax: (310) 216-9407 Sales email: sales@symtrax.com Tech support email: USA: support@symtrax.com Latin: soport@symtrax.com

#### France & Scandinavia

#### Symtrax Europe

Sales Tel (French): +33 1 43 91 10 00 Sales Tel (English): +33 1 43 91 10 03 Tech Support (French): +33 4 66 04 54 04 Tech Support (English): +33 4 66 04 54 05 Fax: +33 1 43 91 10 09 Sales email: sales@eu-symtrax.com Tech support email: support@eu-symtrax.com

### Germany, Austria & Switzerland

#### Symtrax Europe

Tel: (D) 0800 183 38 38 (A) 0800 29 12 12 (CH) 0800 83 00 53 Fax: (D) 0800 183 38 33 (A) 0800 29 12 13 (CH) 0800 83 00 54 Sales email: verkauf@eu-symtrax.com Tech support email: hotline@eu-symtrax.com

#### **Holland & Belgium**

#### Symtrax Benelux

Sales Tel (French) +33 4 66 04 54 22 Sales Tel (English) +33 4 66 04 54 05 Tech Support (French) +33 4 66 04 54 04 Tech Support (English) +33 4 66 04 54 05 Sales email: sales uk@eu-symtrax.com Tech support email: support uk@eu-symtrax.com

#### Italy

Symtrax Italy Tel: 800.78.14.30 Fax: 800.79.14.29 Sales email: <u>serv.commerciale@eu-symtrax.com</u> Tech support email: <u>supporto.tecnico@eu-symtrax.com</u>

#### Spain

Symtrax Spain Tel: 900 97 33 97 Fax: 900 99 33 99 Sales email: <u>ventas@eu-symtrax.com</u> Tech support email: <u>soporte@eu-symtrax.com</u>

#### **United Kingdom**

Symtrax UK Tel: 0800 82 82 92 Fax: 0800 82 82 83 Sales email: <u>sales uk@eu-symtrax.com</u> Tech support email: <u>support uk@eu-symtrax.com</u>